SISTEMA DE INFORMAÇÃO DE VIGILÂNCIA DA QUALIDADE DA Água para Consumo Humano (Sisagua)

> Nova versão do Sisagua - Solicitando acesso -

Coordenação Geral de Vigilância em Saúde Ambiental Secretaria de Vigilância em Saúde

sisagua@saude.gov.br vigiagua@saude.gov.br Janeiro de 2014

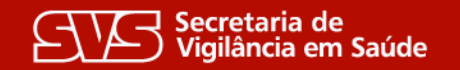

Ministério da **Saúde** 

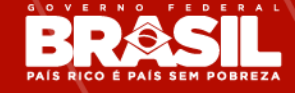

A disponibilização de acesso para o <u>Novo Sisagua</u> deverá ser realizada via o **Sistema de Cadastro e Permissão de Acesso - <u>SCPA</u>.** 

**Nota:** no SCPA, o usuário realiza o próprio cadastro e solicita o acesso ao Sisagua online. A solicitação é encaminhada ao e-mail do responsável por autorizar o acesso no Sisagua, que autoriza ou não o acesso, com as devidas adequações, quando necessário.

A disponibilização de acesso para operacionalização da <u>antiga versão do Sisagua</u> poderá ser realizada mediante cadastramento dos usuários no <u>CSPUWEB</u>;

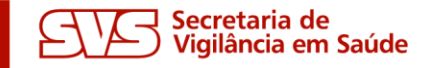

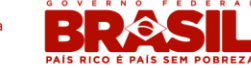

#### **CADASTRAMENTO DE USUÁRIOS**

# Acessar o endereço do sistema (http://aplicacao.saude.gov.br/sisagua) e clicar no link "Ainda não está cadastrado?"

Recomenda-se o uso do navegador Mozilla Firefox

|                                                              |                                                       | Acesso à Informação                                                                                                    |
|--------------------------------------------------------------|-------------------------------------------------------|----------------------------------------------------------------------------------------------------|
| SISAGUA                                                      | Ministério da S<br>Sistema de Informação de<br>Humano | Saúde<br>e Vigilância da Qualidade da Água para Consumo                                                                 |
|                                                              |                                                       |                                                                                                    |
| Digite seu e-mail e sua sen <sup>r</sup> a para<br>restrita: | a acessar a área                                      | Acesso ao Sistema                                                                                                    |
|                                                              |                                                       | É necessário que o usuário informe seu e-mail e senha.                                                                  |
| E-mail: *                                                    |                                                       | Esqueceu a senha: Clique em "Esqueceu sua senha" e informe seu e-mail para receber uma nova senha de acesso ao sistema. |
| 1 tiago.magalhaes@saude.go                                   | w.br                                                  |                                                                                                    |
| Senha: *                                                     |                                                       | Usuário que não possui acesso                                                                                           |
| <b>A</b>                                                     |                                                       | Realize o cadastro clicando em "Ainda não está cadastrado?"                                                             |
|                                                              |                                                       | Após o login, clique em "solicitar acesso aos sistemas".                                                                |
| Ainda não está cadastrado<br>Esqueceu sua senha?             | ENTRAR                                                | Aguarde o e-mail com a aprovação ou não da solicitação de acesso.                                                       |
|                                                              |                                                       |                                                                                                    |

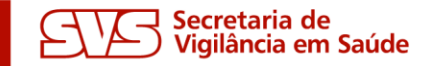

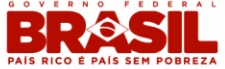

Cadastrar o e-mail (de preferência institucional), que servirá de login de acesso ao Sisagua

| SCPA - USUARIO                                                          | BRASIL                            |
|-------------------------------------------------------------------------|-----------------------------------|
| Sistema de Cadastro e Permissão de Acesso do Ministério da Saúde - SCPA | principal Contato Versão: 2.4.0.4 |
| CADASTRO DE NOVO USUÁRIO<br>E-MAIL DE CADASTRO<br>E-mail:•<br>Voltar Av | rançar                            |

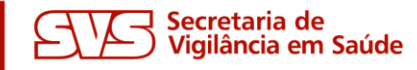

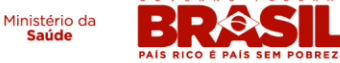

# Preencher o restante do formulário de cadastro no SCPA com os dados pessoais, definindo ao fim a <u>senha de acesso ao SCPA e ao Sisagua</u>.

|                                      |                                                             |                | BRASIL                        |
|--------------------------------------|-------------------------------------------------------------|----------------|-------------------------------|
| SCPA - USUAR                         | 10                                                          |                | 🚮 principal 🖂 contato 🖌 login |
| iistema de Cadastro e Permissão de A | esso do Ministério da Saúde - SCPA                          |                | Versão: 2.4.0.4               |
|                                      |                                                             |                |                               |
| INFORMAÇÕE                           | G COMPLEMENTARES                                            |                | SIENTE DE L                   |
| IDENTIFICAÇÃO                        |                                                             |                | <b>E</b>                      |
| Número do Cart                       | ão Nacional de Saúde (Para adquirir compareça a uma Unidade | de Saúde):     |                               |
|                                      |                                                             |                | 7 K 0 0 1 2 4 2               |
| E-mail:•                             |                                                             |                |                               |
| tiago.vicosa@                        | mail.com                                                    |                |                               |
| Nome:•                               |                                                             |                | CPF:•                         |
|                                      |                                                             |                |                               |
| País•                                |                                                             | Passaporte:    |                               |
| BRASIL                               | ×                                                           |                |                               |
|                                      |                                                             |                |                               |
| Sexo:•                               |                                                             | Raça/Cor:      |                               |
|                                      | MASCULINO                                                   | SEM INFORMAÇÃO | ×                             |
| Órgão/Unidade                        | •                                                           | Cargo:•        |                               |
|                                      |                                                             |                |                               |
|                                      |                                                             |                |                               |

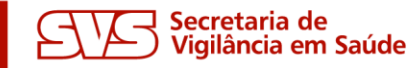

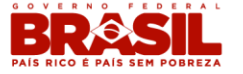

### **CADASTRAMENTO DE USUÁRIOS**

#### Após cadastrado com sucesso, logar no SCPA

| SCPA<br>Sistema de Cada | - USUARIO<br>astro e Permissão de Acesso do Ministéri                         | o da Saúde - SCPA                                                                                                    | BRASIL<br>principal 🖾 contato ✔ login<br>Versão: 2.4.0.4 |
|-------------------------|-------------------------------------------------------------------------------|----------------------------------------------------------------------------------------------------|----------------------------------------------------------|
|                         |                                                                               |                                                                                                    |                                                          |
|                         | Seu cadastro foi realizado cor                                                | n sucesso! Utilize a senha informada para acessar o sistema!                                                                          | I STENTE DE                                              |
|                         | ACESSO AO SISTEMA                                                             |                                                                                                    |                                                          |
|                         | AUTENTICAÇÃO —————                                                            | F-mail'•                                                                                                    | AT NO DALA                                               |
|                         |                                                                               |                                                                                                    |                                                          |
|                         |                                                                               | Senha:•                                                                                                    |                                                          |
|                         |                                                                               | Acessar Esqueceu a Senha                                                                                                    |                                                          |
|                         | ATENÇÃO                                                                       |                                                                                                    |                                                          |
|                         | ACESSO AOS SISTEMAS: É necessa                                                | irio que o usuário informe o seu e-mail e senha.                                                                                      |                                                          |
|                         | ESQUECEU A SENHA: Clique no be                                                | otão "Esqueceu a senha" e informe seu e-mail para receber uma nova senha de acesso ao sistema.<br>o                                   |                                                          |
|                         | - Realize o Cadastro de<br>- Após o login, clique e<br>- Aguarde o e-mail con | u:<br>e <mark>novo usuário. (Manual)</mark><br>em "Solicitar acesso aos Sistemas".<br>na aprovação ou não da solicitação pelo Gestor. |                                                          |

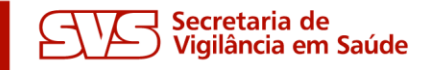

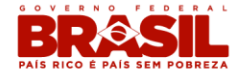

#### **CADASTRAMENTO DE USUÁRIOS**

#### Clicar em "Solicitar acesso aos sistemas" BRASIL **SCPA - USUARIO** 😭 principal 🖂 contato 🗙 sair Sistema de Cadastro e Permissão de Acesso do Ministério da Saúde - SCPA Usuário: Tiago - Versão: 2.4.0.4 DADOS DO USUÁRIO SOLICITAR ACESSO AOS SISTEMAS ALTERAR SENHA Sua sessão expira em: 19min32 SEJA BEM-VINDO AO SCPA Mostrar 10 🛩 Filtro: SIGLA DO SISTEMA 🔶 AUTORIZAÇÃO 🔶 PERFIL ESFERA 🗘 DESCRIÇÃO DA ESFERA 🗘 DATA DE SOLICITAÇÃO DATA DE AUTORIZAÇÃO Nenhum registro encontrado! Mostrando 0 à 0 de 0 registro primeiro anterior próximo último

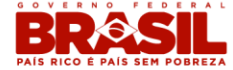

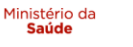

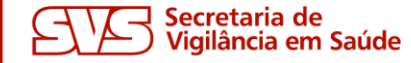

#### **CADASTRAMENTO DE USUÁRIOS**

#### Selecionar o sistema Sisagua e clicar em "Avançar"

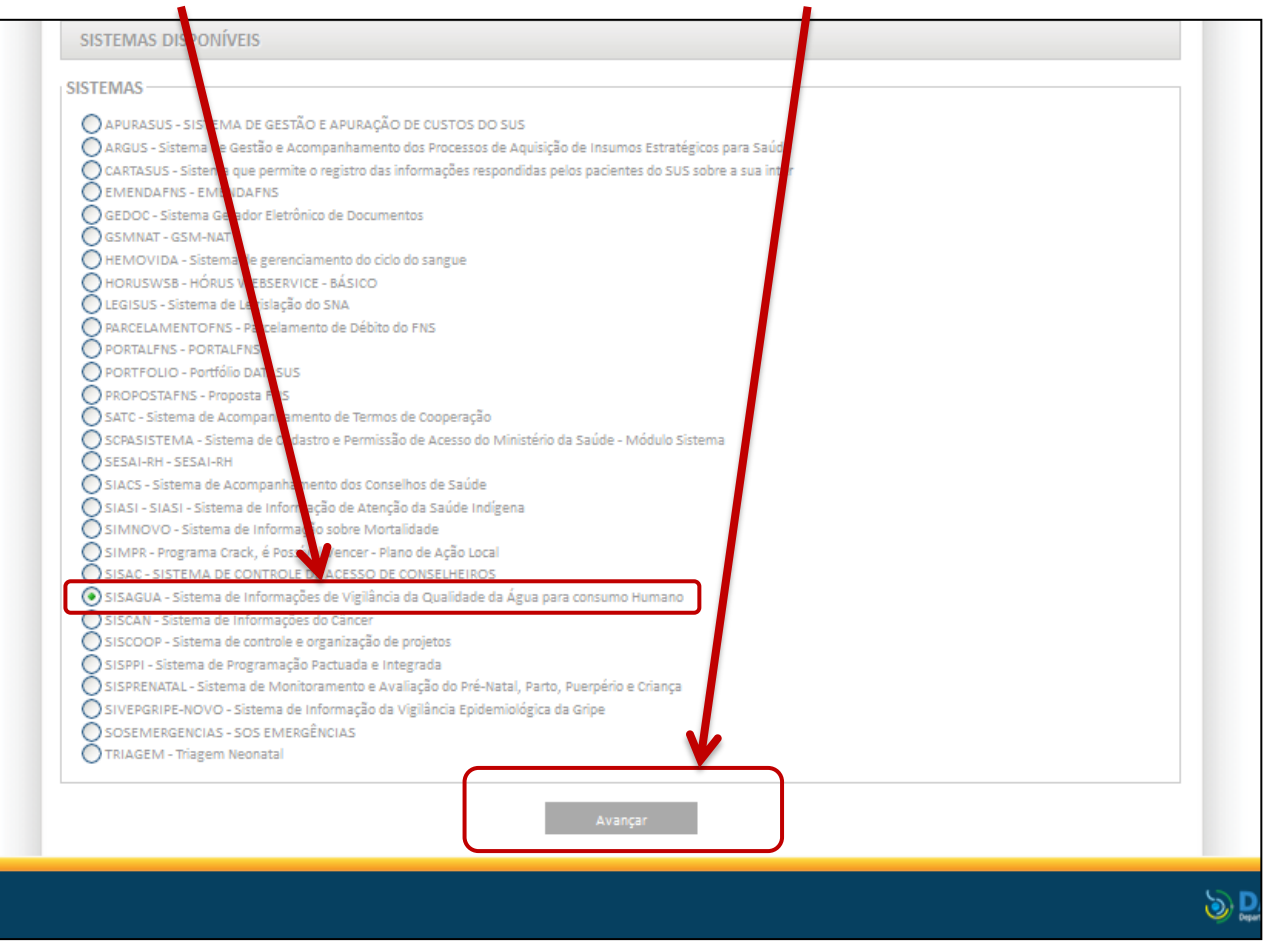

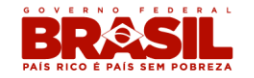

Ministério da Saúde

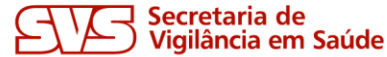

Selecionar o perfil de acesso, preencher a justificativa e avançar

Os perfis de acesso disponíveis são Vigiagua, Consulta ou Empresa (com as respectivas esferas Federal, Estadual, Regional ou Municipal);

Na justificativa, sugere-se informar o antigo login do Sisagua, caso existente.

| PERFIS DISPONÍVEIS                                                                                                    | ASIENTE |
|----------------------------------------------------------------------------------------------------|---------|
| PERFIS                                                                                                    |         |
| CES - CONSULTA ESTADUAL CEF - CONSULTA FEDERAL CMU - CONSULTA MUNICIPAL                                                     | DATA    |
| CRE - CONSULTA REGIONAL DE SAUDE     EMU - EMPRESA MUNICIPAL     ENCASSA DECIDIONAL ADMINISTRAÇÃO CENTRAL                   | _       |
| EAC - EMPRESA REGIONAL - ADMINISTRACAO CENTRAL     ERM - EMPRESA REGIONAL - MUNICIPAL     ERR - EMPRESA REGIONAL - REGIONAL | _       |
| VES - VIGIAGUA ESTADUAL                                                                                                    | _       |
| VRE - VIGIAGUA REGIONAL DE SAÚDE                                                                                            |         |
| JUSTIFICATIVA                                                                                                    |         |
| Justificativa:•                                                                                                    |         |
| Sou técnico do Vigiagua do município de [Município]. Meu login na versão antiga do Sisagua é [nome@uf.município]            |         |
|                                                                                                    |         |
| Voltar Avançar/Finalizar                                                                                                    |         |

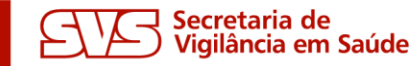

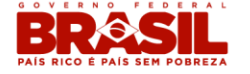

- O <u>perfil de acesso</u> definido de acordo com a atribuição do profissional:
  - ✓ Vigiagua: inserção, consulta e alteração de dados, e geração de relatórios;
  - ✓ Consulta: apenas para consulta aos dados e geração de relatórios;
  - ✓ <u>Empresa</u>: inserção, consulta e alteração de dados de determinada instituição, e geração dos respectivos relatórios;
- A <u>Esfera</u> representa a esfera de atuação do técnico, podendo ser: <u>municipal, regional, estadual ou federal</u>.

Nota: os técnicos do <u>Vigiagua</u> são responsáveis pela operacionalização do sistema, mas outros profissionais do setor (Ex. <u>Lacen</u>) podem solicitar acesso com perfil Consulta para visualizar os dados e gerar relatórios.

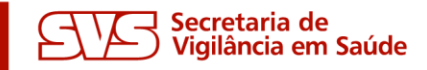

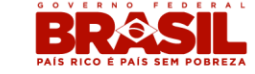

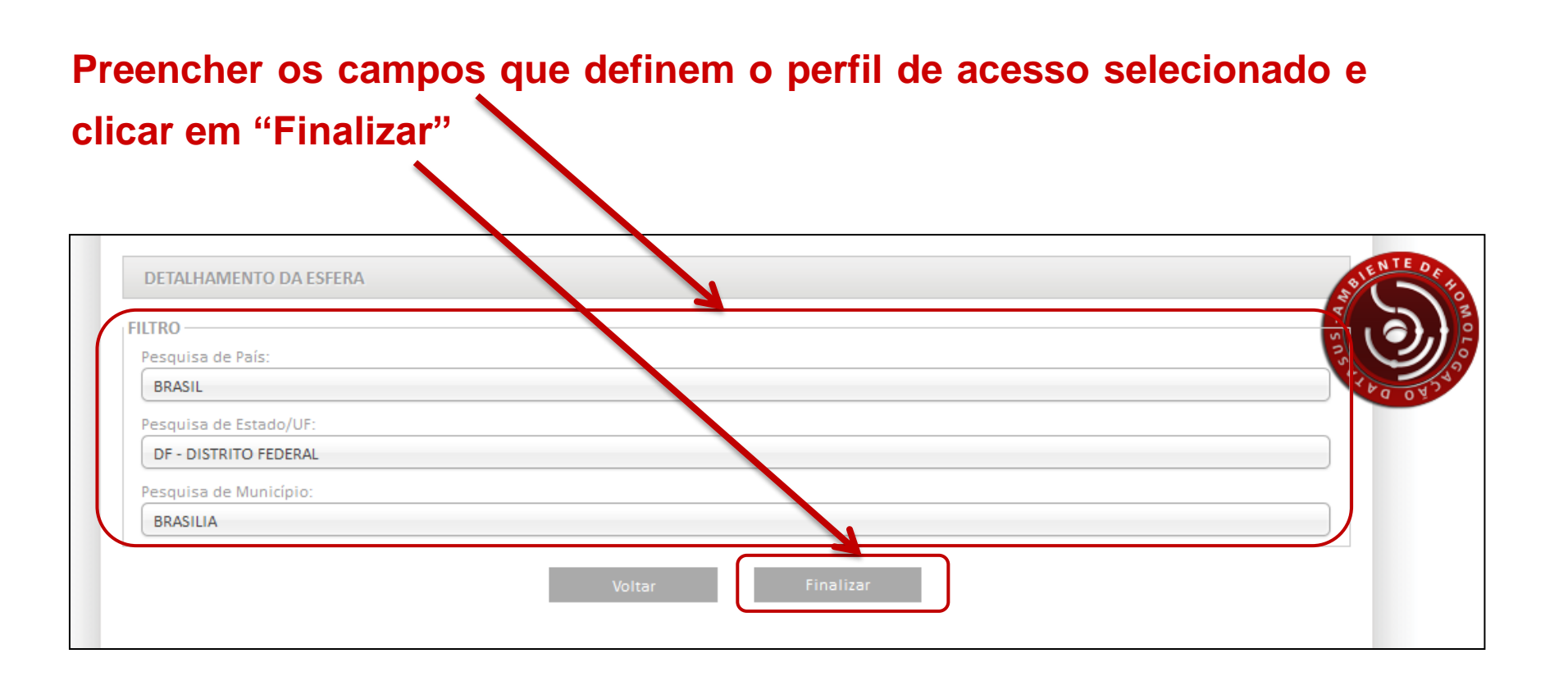

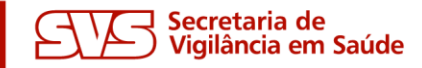

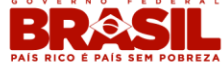

Aguardar a liberação do acesso pelo gestor responsável. Após concedida, a autorização é alterada de "Pendente" para "Sim".

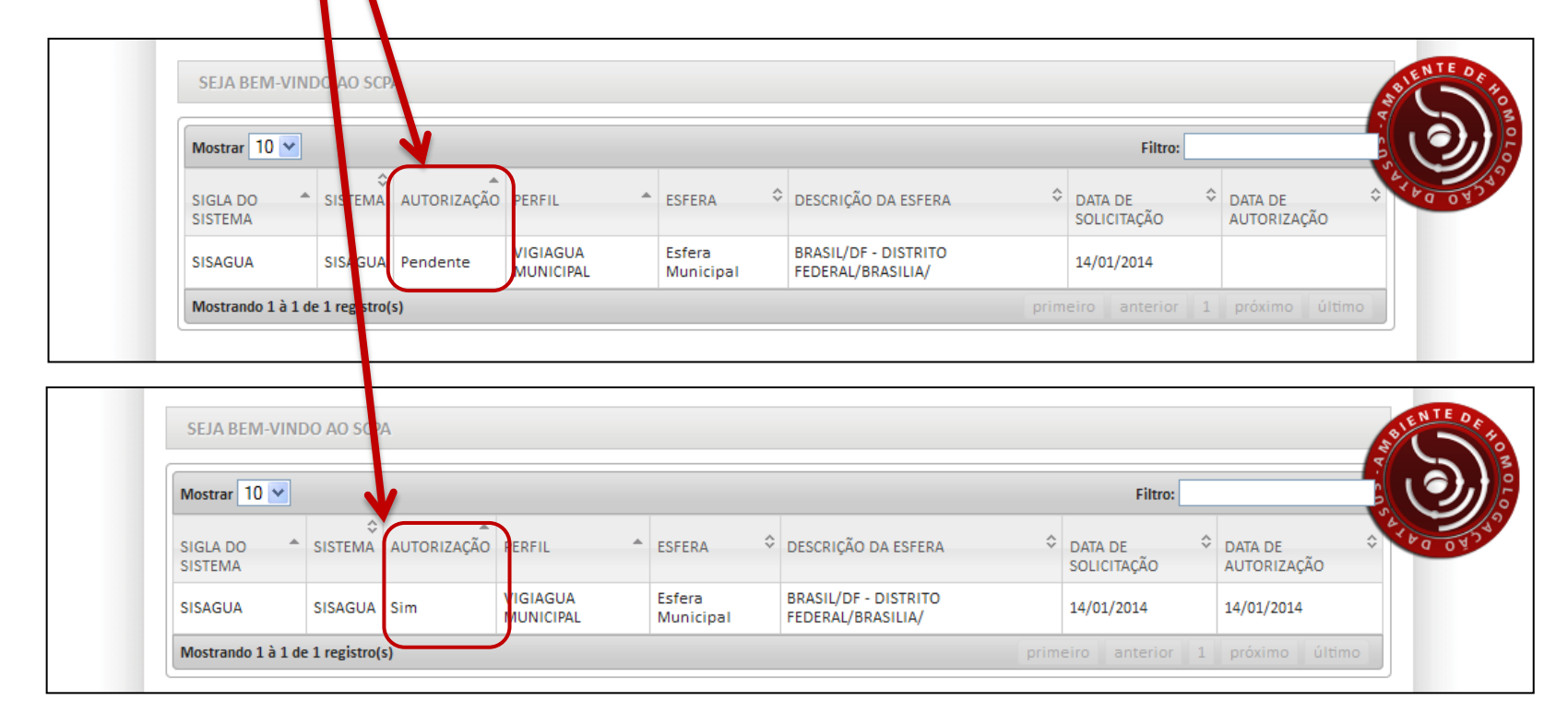

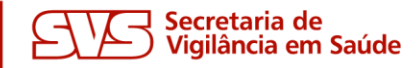

Saúde

Acessa o Sisagua no endereço www.sisagua.saude.gov.br, mediante confirmação de e-mail e senha (mesma senha do SCPA).

| Acesso à Informação<br>SISAGUA<br>Sistema de Informação de Vigilância da Qualidade da Água para Consumo<br>Humano |                                                                                                    |  |
|----------------------------------------------------------------------------------------------------|----------------------------------------------------------------------------------------------------|--|
|                                                                                                    |                                                                                                    |  |
| Digite seu e-mail e sua senha para acessar a área<br>restrita:                                                    | Acesso ao Sistema                                                                                                    |  |
|                                                                                                    | É necessário que o usuário informe seu e-mail e senha.                                                                  |  |
| E-mail: *                                                                                                    | Esqueceu a senha: Clique em "Esqueceu sua senha" e informe seu e-mail para receber uma nova senha de acesso ao sistema. |  |
| L tiago.magalhaes@saude.gov.br                                                                                    |                                                                                                    |  |
| Senha: *                                                                                                    | Usuário que não possui acesso                                                                                           |  |
| <b>A</b>                                                                                                    | Realize o cadastro clicando em "Ainda não está cadastrado?"                                                             |  |
|                                                                                                    | Após o login, clique em "solicitar acesso aos sistemas".                                                                |  |
| Ainda não está cadastrado? ENTRAR                                                                                 | Aguarde o e-mail com a aprovação ou não da solicitação de acesso.                                                       |  |
|                                                                                                    |                                                                                                    |  |

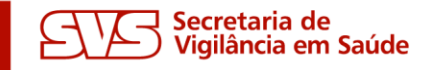

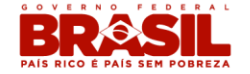